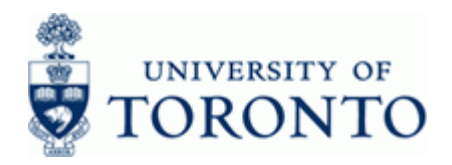

### Financial Advisory Services & Training Financial Services Department www.finance.utoronto.ca/fast

## Work Instruction

# **Create Cash Receipt for Refundable Deposit**

### When to Use

Use this procedure to record refundable deposits received in the department. Refundable deposits are recorded as a liability since the funds collected will be returned to the payer at some future date. The funds received should be deposited into departmental vendor account\* and not a departmental revenue or expense account. Refundable deposits should not be used for expenditures (e.g. to supplement petty cash or to cash personal cheques) and are subject to the same guidelines and controls as all other cash receipts.

\*If a departmental refundable vendor account is required, please contact ap.fsd@utoronto.ca

### Steps

- Confirm refundable deposit received a receipt should be issued for all refundable deposits received, identifying the date, the amount and the payee.
- Verify payor's cheque details before accepting cheques, money orders, bank drafts or traveler's cheques, verify the following details:
  - Date
  - Amount and Currencies
  - Pay to information should be "University of Toronto"
  - Endorsement
  - Signature
- Prepare cash for deposit and complete the deposit report
- Process deposit in AMS
- Deliver deposit funds collected and 2 copies of deposit report to cashier or banking location
- Verify certified deposit matches accounting entries in AMS

### Menu Path

Use the following menu path(s) to begin this transaction:

 Accounting → Financial Accounting → General Ledger → Document Entry → G/L Account Posting

#### **Transaction Code**

FB50

### **Helpful Hints**

 Use a log book – to ensure all funds received are deposited to University accounts, departments regularly handling cash should have a log book in which all receipts and their subsequent deposits are recorded.

Page 1 / 11

FB50

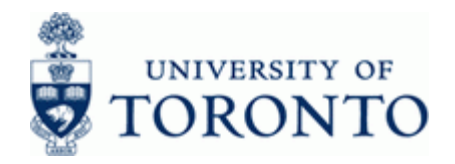

- Issue a receipt a receipt should be issued for ALL cash received, identifying the date, the amount and the payor. Cash on hand should balance to these receipts.
- Deposit into appropriate accounts refundable deposits, including key deposits, should be deposited and appropriately recorded in the accounts. Accordingly, they should not be used for expenditures (i.e. to supplement petty cash or to cash personal cheques).
- Process transaction in FIS after the deposit report has been created; the deposit information must be entered into FIS.

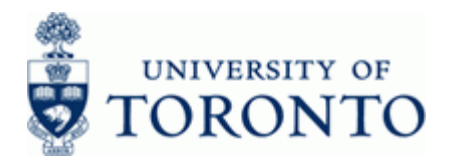

### **Detailed Procedure**

**1.** Start the transaction using the menu path or transaction code.

# SAP Easy Access University of Toronto Menu

| Er<br>Menu Edit Eavorites Extras System Heln                                                                                                    | SAP                                       |
|----------------------------------------------------------------------------------------------------|-------------------------------------------|
| Ø 0 4 8 0 0 0 ₽ 0 0 0 ₽ 0 0 0 0 8                                                                                                    | Si an an an an an an an an an an an an an |
| SAP Easy Access University of Toronto Menu                                                                                                    |                                           |
| 🕼 🖹 🔈 🛃 Other menu 📓 🔀 🖉 💌 🔺 🕼 Create role 🛛 💷 Assign users 📴 Documentation                                                                                                    |                                           |
| Image: Conterment of the system         Image: Conterment of the system             Image: Conterment of the system             Image: Conterment of the system             Image: Conterment of the system             Image: Conterment of the system             Image: Conterment of the system             Image: Conterment of the system             Image: Conterment of the system             Image: Conterment of the system             Image: Conterment of the system             Image: Conterment of the system             Image: Control of the system             Image: Control of the system             Image: Control of the system             Image: Control of the system             Image: Control of the system             Image: Control of the system             Image: Control of the system             Image: Control of the system             Image: Control of the system             Image: Control o |                                           |
|                                                                                                    | 1)010 Pl waldorf INS                      |

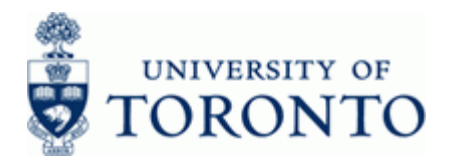

# 2. Double-click 🖓 FB50 - G/L Account Posting

# Enter G/L Account Document: Company Code UOFT

| Document Euro                       | <u>Goto Extras S</u> ett         | ings En <u>v</u> ironm                                                     | ent System <u>H</u> elp                                                                 |            |                    |             |       |              |      | SAP |
|-------------------------------------|----------------------------------|----------------------------------------------------------------------------|-----------------------------------------------------------------------------------------|------------|--------------------|-------------|-------|--------------|------|-----|
| 2                                   | t 🛛 🖉                            | 🔇 🕄 🔇                                                                      | 0, 0° (2°   61, 61 🗧                                                                    | 🕄   💥 🛛    | 2   🕜 🖪            |             |       |              |      |     |
| inter G/L A                         | ccount Doc                       | ument: C                                                                   | ompany Code U                                                                           | JOFT       |                    |             |       |              |      |     |
| 🖧 Tree on 🔋 Co                      | ompany Code 🛛 🍪                  | Hold 📴 Simu                                                                | ulate 📙 Park 🖉 Editir                                                                   | ng options |                    |             |       |              |      |     |
|                                     |                                  |                                                                            |                                                                                         |            |                    |             |       |              |      |     |
| Basic data D                        | etalis                           |                                                                            |                                                                                         |            | Amount Infor       | mation      |       |              |      |     |
| ocument Date                        | ď                                | Currency                                                                   | CAD                                                                                     | Ē          | Total deb.         | madon       |       |              |      |     |
| osting Date                         | 11.02.2009                       | Period                                                                     | 10                                                                                      |            |                    | 0.00        | CAD   |              |      |     |
| teference                           |                                  |                                                                            |                                                                                         |            |                    |             |       |              |      |     |
| oc.Header Text                      |                                  |                                                                            |                                                                                         |            | Total cred.        |             | _     |              |      |     |
| ocument Type                        | SA SA:DM                         | /Journal entry                                                             |                                                                                         |            |                    | 0.00        | CAD   |              |      |     |
| Cross-CC no.                        |                                  |                                                                            |                                                                                         |            |                    |             |       |              |      |     |
| Company Code                        | UOFT Univers                     | ity of Toronto                                                             |                                                                                         |            | 040                |             |       |              |      |     |
|                                     |                                  |                                                                            |                                                                                         |            |                    |             |       |              |      |     |
| /                                   |                                  |                                                                            |                                                                                         |            |                    |             |       |              | _    |     |
| Ultems (Screen                      | Variant : Standard               | 1)                                                                         |                                                                                         |            |                    |             |       |              |      |     |
| Status G/L acct                     | Short Text                       | 1)<br>D/C                                                                  | Amount in doc.curr. Com                                                                 | Tax code   | Business ar        | Cost center | Order | Funds center | Fund | Cor |
| Status G/L acct                     | Variant : Standard<br>Short Text | 1)<br>D/C                                                                  | Amount in doc.curr. Com                                                                 | Tax code   | Business ar        | Cost center | Order | Funds center | Fund |     |
| Status G/L acct                     | Variant : Standard<br>Short Text | 1)<br>D/C                                                                  | Amount in doc.curr. Com<br>UOFT<br>UOFT                                                 | Tax code   | Business ar        | Cost center | Order | Funds center | Fund |     |
| U Items ( Screen<br>Status G/L acct | Variant : Standard<br>Short Text | 1)<br>D/C<br>0<br>0<br>0<br>0<br>0<br>0<br>0<br>0<br>0<br>0<br>0<br>0<br>0 | Amount in doc.curr. Com<br>UOFT<br>UOFT<br>UOFT                                         | Tax code   | Business ar        | Cost center | Order | Funds center | Fund |     |
| U Items ( Screen<br>Status G/L acct | Variant : Standard<br>Short Text | 1)<br>D/C                                                                  | Amount in doc.curr. Com,<br>UOFT<br>UOFT<br>UOFT<br>UOFT                                | Tax code   | Business ar        | Cost center | Order | Funds center | Fund |     |
| U Items ( Screen<br>Status G/L acct | Variant : Standard<br>Short Text |                                                                            | Amount in doc.curr. Com,,<br>UOFT<br>UOFT<br>UOFT<br>UOFT<br>UOFT                       | Tax code   | <u>Business ar</u> | Cost center | Order | Funds center | Fund |     |
| Ulterns (Screen<br>Status G/L acct  | Variant : Standard<br>Short Text |                                                                            | Amount in doc.curr. Com<br>UOFT<br>UOFT<br>UOFT<br>UOFT<br>UOFT<br>UOFT                 | Tax code   | Business ar        | Cost center | Order | Funds center | Fund |     |
| Ulterns (Screen<br>Status G/L acct  | Variant : Standard<br>Short Text |                                                                            | Amount in doc.curr. Com<br>UOFT<br>UOFT<br>UOFT<br>UOFT<br>UOFT<br>UOFT<br>UOFT         | Tax code   | Business ar        | Cost center | Order | Funds center | Fund |     |
| Ulterns (Screen                     | Variant : Standard               |                                                                            | Amount in doc.curr. Com<br>UOFT<br>UOFT<br>UOFT<br>UOFT<br>UOFT<br>UOFT<br>UOFT<br>UOFT | Tax code   | Business ar        | Cost center | Order | Funds center | Fund |     |
| Ulterns (Screen<br>Status) G/L acct | Variant : Standard               |                                                                            | Amount in doc.curr. Com<br>UOFT<br>UOFT<br>UOFT<br>UOFT<br>UOFT<br>UOFT<br>UOFT<br>UOFT | Tax code   | Business ar        | Cost center | Order | Funds center | Fund |     |
| Status G/L acct                     | Variant : Standard               |                                                                            | Amount in doc.curr. Com<br>UOFT<br>UOFT<br>UOFT<br>UOFT<br>UOFT<br>UOFT<br>UOFT<br>UOFT | Tax code   | Business ar        | Cost center | Order | Funds center | Fund |     |
| I tems ( Screen                     | Variant : Standard               |                                                                            | Amount in doc.curr. Com<br>UOFT<br>UOFT<br>UOFT<br>UOFT<br>UOFT<br>UOFT<br>UOFT<br>UOFT |            | Business ar        | Cost center | Order | Funds center | Fund |     |
| Status GA acct                      | Variant : Standard               |                                                                            | Amount in doc.curr. Com<br>UOFT<br>UOFT<br>UOFT<br>UOFT<br>UOFT<br>UOFT<br>UOFT<br>UOFT |            | Business ar        | Cost center | Order | Funds center | Fund |     |
| Status GA acct                      | Variant : Standard               |                                                                            | Amount in doc.curr. Com<br>UOFT<br>UOFT<br>UOFT<br>UOFT<br>UOFT<br>UOFT<br>UOFT<br>UOFT |            | Business ar        | Cost center | Order | Funds center | Fund |     |
| Ulterns (Screen<br>Status GA. acct  | Variant : Standard               |                                                                            | Amount in doc.curr. Com<br>UOFT<br>UOFT<br>UOFT<br>UOFT<br>UOFT<br>UOFT<br>UOFT<br>UOFT |            | Business ar        | Cost center | Order | Funds center | Fund |     |

**3.** Complete the following as required:

| Field Name       | Required/Optional/<br>Conditional | Description                                                  |
|------------------|-----------------------------------|--------------------------------------------------------------|
| Document Date    | Required                          | Document creation date or Customer/Supplier date.            |
| Posting Date     | Required                          | Date the financial transaction is recorded.                  |
| Reference        | Optional                          | Used to refer to source document or transaction description. |
| Doc. Header Text | Required                          | Description of transaction.                                  |

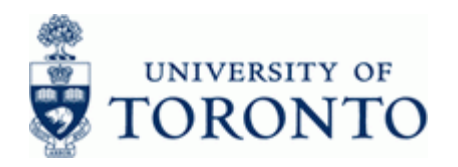

| www.finance.utoronto.ca/fa | ter |
|----------------------------|-----|
|                            | 201 |

| Field Name    | Required/Optional/<br>Conditional |                                                                                                    | Description                                                                         |                                                                       |             |
|---------------|-----------------------------------|----------------------------------------------------------------------------------------------------|-------------------------------------------------------------------------------------|-----------------------------------------------------------------------|-------------|
| Document Type | Required                          | Document transaction indicator. It determines the document number range. More information on document types and what they mean can be found at: |                                                                                     |                                                                       |             |
|               |                                   | http://finance.utc<br>document-types                                                                                                    | pronto.ca/faqs/pro                                                                  | ocntl-entries-and-                                                    |             |
|               |                                   | Select S<br>SF docu<br>number                                                                                                    | <b>F: Dept'l depos</b> i<br>ments are in the<br>range.                              | its.<br>30xxxxxxx                                                     |             |
| G/L acct      | Required                          | A six digit code u<br>of financial activi<br>donations and co<br>how to create a<br>be found at:                                                | used to provide d<br>ity incurred (e.g. g<br>omputer supplies<br>list of G/Ls and d | etail on the type<br>grants,<br>). Instructions on<br>escriptions can |             |
|               |                                   | http://finance.utoronto.ca/wp-                                                                                                    |                                                                                     |                                                                       |             |
|               |                                   | The G/L<br>depends<br>deposit:                                                                                                    | account for the c<br>s on the method a                                              | debit entry<br>and form of cash                                       |             |
|               |                                   | Method of<br>DepositForm of CaInternal Cash<br>Receipt or<br>cash<br>deposited at<br>the bankCanadian<br>Dollar (CAI                            | Method of<br>Deposit                                                                | Form of Cash                                                          | G/L Account |
|               |                                   |                                                                                                    | Internal Cash<br>Receipt or                                                         | Canadian<br>Dollar (CAD)                                              | 350001      |
|               |                                   |                                                                                                    | US Dollar                                                                           | 352001                                                                |             |
|               |                                   | Direct Bank<br>Deposit                                                                                                    | CIBC<br>Cash/Cheque<br>s Deposit                                                    | 350006                                                                |             |
|               |                                   |                                                                                                    |                                                                                     | Global<br>VISA/MS/Deb<br>it                                           | 350006      |
|               |                                   |                                                                                                    | Moneris<br>VISA/MC/Deb<br>it                                                        | 350006                                                                |             |
|               |                                   |                                                                                                    | AMEX<br>Deposit                                                                     | 350006                                                                |             |

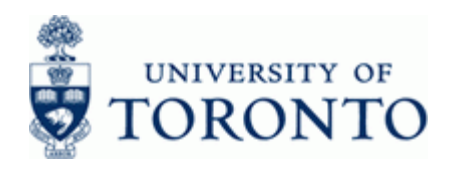

| www.financo.utoronto.oo/foot    |  |
|---------------------------------|--|
| www.iiiidiice.utoroiito.ca/iast |  |

| Field Name     | Required/Optional/<br>Conditional | Description                                                                                                    |
|----------------|-----------------------------------|----------------------------------------------------------------------------------------------------|
| D/C            | Required                          | Debit or credit indicator for transaction line items.                                                                                                    |
| Business area  | Required                          | Defaults from the Cost Center. If no Cost Center<br>defined, 1000 = non-ancillary, 1001 - 1999 =<br>ancillaries. UofT uses business area codes to<br>distinguish the financial activity for each ancillary<br>operating unit (i.e. residences, conferences,<br>parking, food and beverage and real estate) from<br>the rest of the financial activity at UofT (i.e.<br>Operating, Capital and Restricted funds). |
| Assignment no. | Required                          | A text field that can be used to track and report on<br>line item postings. Field is case sensitive and<br>allows 18 characters. Previously referred to as<br>the allocation field.<br>Enter the department name and phone<br>number in the assignment field.                                                                                                    |
| Text           | Required                          | Line item specific explanatory description (e.g.<br>Invoice number, Vendor Name, brief description).<br>Enter the type of deposit, payer's name<br>and any other pertinent information.                                                                                                    |

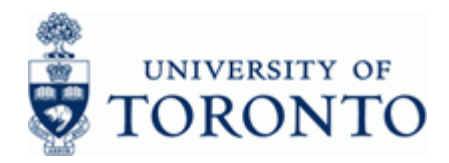

4. Select Environment -> Complex posting F6 from the menu.

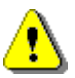

In order to post the Refundable Deposit, an offsetting credit line must be processed to the departmental vendor account. Credits to Vendor accounts may only be applied using the complex posting environment All data previously entered on the *Basic data* tab is retained on the *Complex Posting* screen.

## Enter G/L Account Document: Complex Posting Overview Screen

| Document Edit Goto Extras Settings Environment System Help                      |                             |
|---------------------------------------------------------------------------------|-----------------------------|
| 🖉 👘 🗸 📕 🕲 😧 🕲 🔒 🛱 🖧 🖄 🖄 🖄 🔛 🔊 🔛 🖉 🔚                                             | S.                          |
| Display Overview                                                                |                             |
| 🕄 👬 Display Currency   Park document   Acct model   🗹 Fast Data Entry   🚺 Taxes |                             |
|                                                                                 |                             |
| Jocument Date 11.92.2009 Type SF Company Code UUFT                              |                             |
| Conting Date T1.02.2007 Feriou T0 Currency Chip                                 |                             |
| Reference REF DEP-SMITH. J Cross-CC no.                                         |                             |
| Doc.Header Text Reason for the Ref. Dep. Trading Part.BA                        |                             |
| Items in document currency                                                      |                             |
| PK BusA Acct CAD Amount Tax amnt                                                |                             |
| 001 40 1000 0000350001 Deposit:Transit:Gen 100.00                               |                             |
| D_199.99 C_0.09 189.99 *_ 1 Line items                                          |                             |
|                                                                                 |                             |
| Other line item Pstky Ocount SGL Ind TType New co.code                          |                             |
|                                                                                 |                             |
|                                                                                 | TNC (1) 010 III waldorf INS |

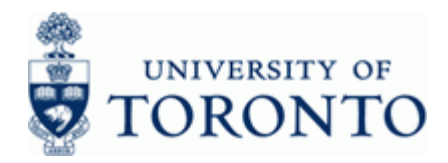

| 5.  | Complete the following | as required in the | Other line item section: |
|-----|------------------------|--------------------|--------------------------|
| ••• |                        |                    |                          |

| Field Name | Required/Optional/<br>Conditional | Description                                                                                                    |
|------------|-----------------------------------|----------------------------------------------------------------------------------------------------|
| PstKy      | Required                          | Two-digit numeric key that determines the way<br>which the next document line item should be<br>entered. That is, it specifies the account types<br>required, the layout of the subsequent entry<br>screens, and whether the posting is a debit or<br>credit.<br>Enter <b>34</b> (Credit) |
| Account    | Required                          | A numeric code which identifies a General Ledger<br>(G/L) account, a customer or a vendor.<br>Enter departmental vendor account<br>number (86xxxx).                                                                                                    |

6. Click or hit the enter key to go to the *Add Vendor item* screen.

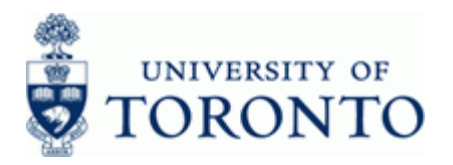

# Add Vendor item

| ビー<br>Document Edit Gata Extras Settings Environment System Heln                                                                                                    | SAP                         |
|----------------------------------------------------------------------------------------------------|-----------------------------|
|                                                                                                    |                             |
| Add Vendor item                                                                                                    |                             |
| 2 C More data fort model X East Data Entry Taxes                                                                                                    |                             |
| Vendor         868998         OISE         G/L Acc         548888           Company Code         U0FT         252 Bloor Street West         University of Toronto         UofT                                                    |                             |
| Item 2 / Other payables / 34       Amount       CAD       Tax Code       Bus. Area       Payt Terms       VT00       Bine Date       11.02.2009       Fixed       Disc. Amount       Pmnt Block       Pmt Method       Ind. payee |                             |
| Next line item           PstKy         Account           SGL Ind         New co.code                                                                                                    |                             |
|                                                                                                    |                             |
|                                                                                                    |                             |
|                                                                                                    |                             |
|                                                                                                    |                             |
|                                                                                                    | D TNG (1) 010 🖪 waldorf INS |

**7.** Complete the following as required:

| Field Name | Required/Optional/<br>Conditional | Description                                                                                                    |
|------------|-----------------------------------|----------------------------------------------------------------------------------------------------|
| Amount     | Required                          | Line item amount in document currency.  It is recommended that a credit line is entered for every payer when processing multiple deposits.                                                                                                    |
| Bus. Area  | Required                          | Defaults from the Cost Center. If no Cost Center<br>defined, 1000 = non-ancillary, 1001 - 1999 =<br>ancillaries. UofT uses business area codes to<br>distinguish the financial activity for each ancillary<br>operating unit (i.e. residences, conferences,<br>parking, food and beverage and real estate) from<br>the rest of the financial activity at UofT (i.e.<br>Operating, Capital and Restricted funds). |

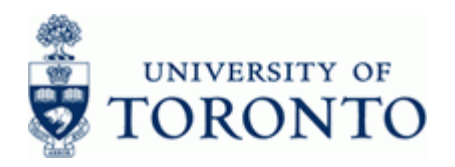

| Field Name | Required/Optional/<br>Conditional | Description                                                                                                    |
|------------|-----------------------------------|----------------------------------------------------------------------------------------------------|
| Assignment | Required                          | A text field that can be used to track and report on<br>line item postings. Field is case sensitive and<br>allows 18 characters. Previously referred to as<br>the allocation field.<br>Enter the payor's name (Last name, First<br>initial). |
| Text       | Required                          | Line item specific explanatory description (e.g.<br>Invoice number, Vendor Name, brief description).<br>Enter the type of deposit, payer's name<br>and any other pertinent information.                                                      |

8. Repeat steps 5 through 7 until all credit entries are recorded. When complete, click C to return to the *Display Overview* screen.

| Display Overview                                                            |                  |               |       |                 |                |                                          |
|-----------------------------------------------------------------------------|------------------|---------------|-------|-----------------|----------------|------------------------------------------|
| Concurrent Edit Cata Extras Settings Environment System Help                |                  |               |       |                 |                |                                          |
|                                                                             |                  |               |       |                 |                |                                          |
| Display Overview                                                            |                  |               |       |                 |                |                                          |
| 🕲 👬 Display Currency 🛛 Park document 🛛 Acct model 📈 Fast Data Entry 🚹 Taxes |                  |               |       |                 |                |                                          |
| Document Date                                                               | 11.02.2009       | Туре          | SF    | Company Code    | UOFT           |                                          |
| Posting Date                                                                | 11.02.2009       | Period        | 10    | Currency        | CAD            |                                          |
| Document Number                                                             | INTERNAL         | Fiscal Year   | 2009  | Translatn Date  | 11.02.2009     |                                          |
| Reference                                                                   | REF DEP-SMI      | ſH, J         |       | Cross-CC no.    |                |                                          |
| Doc.Header Text                                                             | Reason for the P | Ref. Dep.     |       | Trading Part.BA |                |                                          |
| Items in document o                                                         | urrency /        |               |       |                 |                |                                          |
| PK Bush A                                                                   | icct             |               |       | CAD Amount      | Tax amnt       |                                          |
| 001 40 1000 0                                                               | 1000350001 Dej   | posit:Transit | :Gen  | 100.00          |                |                                          |
| 002 34 1000 0                                                               | 000860098 01     | SE            |       | 100.00-         | **             |                                          |
|                                                                             |                  |               |       |                 |                |                                          |
| <u>D</u> 199.99                                                             | <u> </u>         | 9.99          |       | 0.90            | • 2 Line items |                                          |
| Other line item<br>PstKy                                                    | punt             | SG            | L Ind | ТТуре           | New co.code    |                                          |
|                                                                             |                  |               |       |                 |                | ▷   TNG (1) 010 🕑   waldorf   INS   //// |

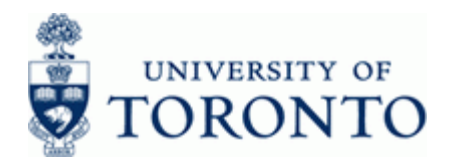

**9.** The following processing options are available:

| Action        | Icon/Menu Path        | Description                                                                                                    |
|---------------|-----------------------|----------------------------------------------------------------------------------------------------|
| Post          |                       | Posts the document and provides a document number. Record document number on original document and file.                                                                                                    |
| Park document | Park document         | This is the process used for electronic signatures.<br>Parks the document and assigns a system<br>generated document number which will become<br>the document number assigned to the financial<br>transaction once the parked document is posted.<br>The parked document can be retrieved using the<br>system document number by the original user or<br>by another user.<br>A system generated document number<br>will appear on the bottom of the screen.<br>Record the document number on your<br>backup. |
| Simulate      | Document-<br>Simulate | Simulating calculates and displays additional postings that would be generated upon posting (i.e. tax implications based on tax codes used) and display them as part of the Document Overview screen for review prior to posting. To make changes to line items after simulating the document must first be reset. This is done by clicking on the Reset icon. Hit enter to accept information message "Automatically created line items will be deleted".                                                   |
|               |                       | Click the 🖾 icon to post the document from the simulate screen.                                                                                                    |

### **End of Procedure**

### **Resource Information:**

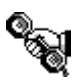

Contact your FAST team representative for additional assistance using this function. <u>http://finance.utoronto.ca/fast/fast-team-contacts-and-faculty-representatives/</u>

### **Reference Guides:**

FB60 Repayment of a Refundable Deposit: <u>http://finance.utoronto.ca/wp-content/uploads/2016/01/refdeprefund.pdf</u>